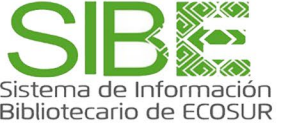

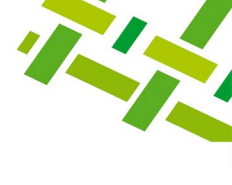

# ¿Cómo buscar en Web of Science en qué revista publicar?

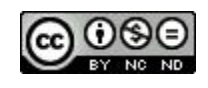

Licencia Creative Commons Atribución-NoComercial-SinDerivadas 4.0 Internacional.

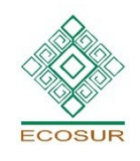

**PROGRAMA COMPETENCIAS INFORMATIVAS** 

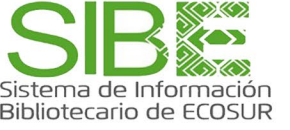

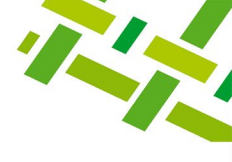

**Web of Science**, de la empresa Clarivate Analytics, es una base de datos referencial que compila o indexa los datos de cada uno de los artículos publicados en más de 24 mil revistas científicas de calidad. Esto permite obtener información relevante acerca de temas en los que se publica, autores que más publican, las citas a los autores, títulos de revistas y otros datos.

En particular, si quieres saber **en qué revista publicar acorde con el tema de tu interés**, te proponemos **dos opciones**:

- 1. Realizar búsqueda en la base de datos Web of Science
- 2. Usar la herramienta Master Journal List.

**Opción 1.** Realizar búsqueda en la base de datos Web of Science

- a. Accede a <u>Web of Science</u> con cuenta y clave de correo institucional de ECOSUR.
- b. En la sección Search in selecciona "Web of Science Core Collection" o bien "All Databases", con esta segunda opción se incluirán revistas de acceso abierto indexadas en la base SciELO Citation index.

|                    | Discover multidis<br>from the world's most truste                                                                   | ciplinary content<br>ed global citation database.                                                                                                    |       |
|--------------------|----------------------------------------------------------------------------------------------------|----------------------------------------------------------------------------------------------------|-------|
| Search in: A       | I Databases  Collections: All  All Databases Web of Science Core Collection                                         | Web of Science Core Collection (1980-present)<br>Search the world's leading scholarly journals, books, and                                                                                                    |       |
| Topic<br>+ Add rov | Derwent Innovations Index<br>KCI-Korean Journal Database<br>Russian Science Citation Index<br>SciELO Citation Index | <ul> <li>proceedings in the sciences, social sciences, and arts and<br/>humanities and navigate the full citation network.</li> <li>All cited references for all publications are fully indexed<br/>and searchable.</li> <li>Search across all authors and all author affiliations.</li> <li>Track citation activity with Citation Alerts.</li> <li>See citation activity and trends graphically with Citation<br/>Report.</li> </ul> | earch |

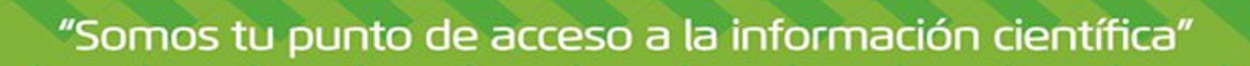

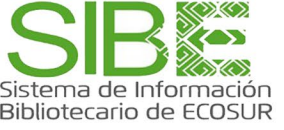

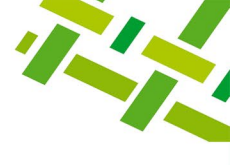

c. Elige buscar en el campo *"Topic"* y escribe el tema de interés en el idioma **inglés** 

| Search in: Web of Science Core Collection < Editions: All < |  |
|-------------------------------------------------------------|--|
| DOCUMENTS AUTHORS CITED REFERENCES                          |  |
| Topic                                                       |  |
| + Add row + Add date range Advanced Search × Clear Search   |  |

d. Una vez que el sistema despliega los resultados, debes buscar en la columna izquierda **"***Refine results***"**, la sección "*Publication Titles*", y así obtendrás títulos de revistas donde hay más publicaciones sobre el tema de interés.

| Affiliations                       | ~       |                   |
|------------------------------------|---------|-------------------|
| CHINESE ACADEMY OF SCIENCES        | 3,301   |                   |
| UNITED STATES DEPARTMENT OF THE    | 3.029   |                   |
| UNITED STATES GEOLOGICAL SURVEY    | 2,483   |                   |
| STATE UNIVERSITY SYSTEM OF FLORIDA | A 2,039 |                   |
| UNIVERSITY OF CALIFORNIA SYSTEM    | 1,492   |                   |
| See all                            |         | Al desplegar títu |
| Publication Titles                 | ~       | mostrará los ci   |
| U Wetlands                         | 2,132   | títulos con may   |
| Ecological Engineering             | 2,090   | número de artíc   |
| Science Of The Total Environment   | 1,512   | nublicados sobr   |
| U Water Science And Technology     | 1,031   |                   |
| Hydrobiologia                      | 775     | tema Wetland      |
| See all                            |         | Puedes ingresa    |
| Publishers New                     | ~       | todos los títulos |
| Elsevier                           | 16,413  | revistas          |
| Springer Nature                    | 10,696  | Torriotae         |
| U Wiley                            | 6,449   |                   |
| Taylor & Francis                   | 2,813   |                   |
| 🔲 Mdpi                             | 1,786   |                   |
| See all                            |         |                   |
| Funding Agencies                   | ^       |                   |

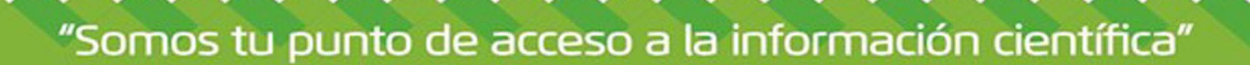

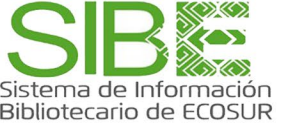

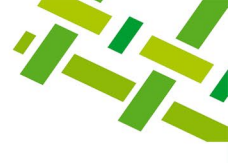

#### Opción 2. Usar la herramienta Master Journal List

- a. Accede a <u>Web of Science</u> con cuenta y clave de correo institucional de ECOSUR.
- b. Da clic en el menú "*Products*" ubicado en el extremo superior derecho de la página, y elige la opción "*Master Journal List*".

|                                                        | English ~ 🗰 Products                       |  |
|--------------------------------------------------------|--------------------------------------------|--|
| .ist History Alerts                                    | Web of Science<br>Web of Science (Classic) |  |
|                                                        | Master Journal List                        |  |
|                                                        | Publons                                    |  |
| Discover multidisciplinary content                     | InCites Benchmarking & Analytics           |  |
| from the world's most trusted global citation database | Journal Citation Reports ™                 |  |
| nom the world's most trasted global challon database.  | Essential Science Indicators               |  |
|                                                        | Reference Manager                          |  |
| ore Collection × Editions: All ×                       | EndNote                                    |  |
|                                                        | EndNote Click                              |  |
|                                                        |                                            |  |

c. Escribe en el recuadro *Search Journals* el título de alguna revista o bien una palabra que pueda ser parte del título de la revista, y da clic en *"Search Journals*".

|        |     |  | • | • | • | • |           | •      | ٠ |
|--------|-----|--|---|---|---|---|-----------|--------|---|
|        |     |  |   |   |   |   |           |        |   |
| wetlar | nds |  |   |   |   |   | Search Jo | urnals |   |
|        |     |  |   |   |   |   |           |        |   |

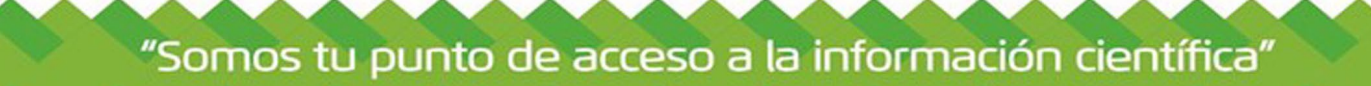

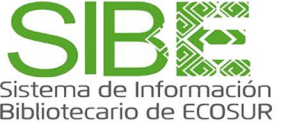

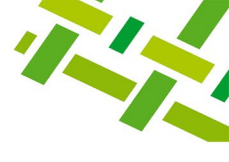

d. Revisa la lista de títulos que aparezcan. Cada registro contiene datos básicos: nombre de la editorial, ISSN, categorías disciplinarias de los contenidos y colección e índices dentro de Web of Science. Utiliza las opciones de filtros en el lado izquierdo para ver otros resultados: revistas en acceso abierto, por país o aquellas que están incluidas en el Journal Citation Reports.

|                               | 1) Facebook 🗴 📴 Bases de datos 🗴 🚺 Document sear: 🗴 🧉 Web of Science 🗴 🕲 WhatsApp 🗴 🐧 SIBE 🗴 🐧 Biblioquías - Est 🗴 🐧 (Como bus                                                                                                    | care x + |
|-------------------------------|----------------------------------------------------------------------------------------------------|----------|
|                               |                                                                                                    | 1 ☆ 💿 🕻  |
|                               | Exact Match Found                                                                                                    |          |
|                               | ~ WETLANDS                                                                                                    |          |
| Find a Match                  | Publisher: SPRINGER , VAN GODEWIJCKSTRAAT 30, DORDRECHT, NETHERLANDS, 3311 GZ     ISSN / eIISSN: 0277-5212 / 1943-6246                                                                                                    |          |
| Filters 🗖 Clear All           | <ul> <li>Web of Science Core Collection: Science Citation Index Expanded</li> <li>Additional Web of Science Indexes: Biological Abstracts   BIOSIS Previews   Current Contents Agriculture, Biology &amp; Environmental Sciences   Essential Science Indicators   Zoological Record</li> </ul> |          |
| Web of Science Coverage V     | ✓  ✓ Share This Journal View profile page                                                                                                    |          |
| Open Access 👌 🔹 🗸 🗸           | ✓ *Requires free                                                                                                    | 'ogin.   |
| Category 🗸                    | V Other Possible Matches                                                                                                    | _        |
| Country / Region              | WETLANDS INTERNATIONAL CORMORANT RESEARCH GROUP BULLETIN                                                                                                    |          |
| Search for Country / Region Q | Publisher: WETLANDS INT CORMORANT RESEARCH GROUP, C/O INST FOR INLAND WATER MANAGEMENT & WASTEWATER TREATMENT (RIZA), P.O. BOX 17, LELYSTAD,<br>NETHERLANDS, NL-8200 AA                                                                                                    |          |
| Language 🗸                    | ISSN / eISSN: 1029-1024<br>Additional Web of Science Indexes: Zoological Record                                                                                                    |          |
| Frequency 🗸                   | Share This Journal View profile page                                                                                                    |          |
| Journal Citation Reports      | *Requires free                                                                                                    | login.   |
| Has 2021 JIF                  | JOURNAL OF WETLANDS ECOLOGY Publisher: WETLAND FRIENDS NEPAL-WFN, GAIKHUR-1, PAUWATAR, NEPAL, GORKHA DISTRICT, 00000 ISSN / EISSN: 2091-0363 Additional Web of Science Indexes: Zoological Record                                                                                              |          |
|                               | Additional web of Science Indexes; Zoological Record                                                                                                    |          |

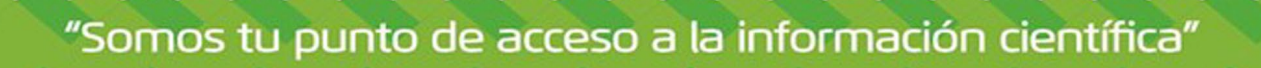

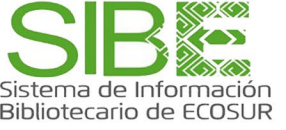

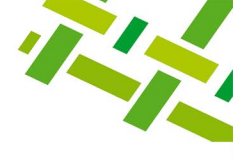

e. Otra opción dentro del Master Journal List es la herramienta *Match Manuscript* que consiste en ofrecer opciones de revistas para publicar de acuerdo con la coincidencia detectada al escribir el título o resumen de tu trabajo. <u>Para este servicio se requiere crear una cuenta personal</u>.

| Bro                                                            | wse,                                                                                              | search, and explore journals<br><i>Web of Science</i>                                                                                                    | indexed in tl                                                                                                    | he                                                     |
|----------------------------------------------------------------|---------------------------------------------------------------------------------------------------|----------------------------------------------------------------------------------------------------|----------------------------------------------------------------------------------------------------|--------------------------------------------------------|
| The Master<br>Web of So<br>platfor<br>demonstra<br>following s | <i>Journal List i</i><br><i>ience</i> platfor<br>m. Curated w<br>ate high level<br>pecialty colle | s an invaluable tool to help you to find the right journal for your needs<br>m. Spanning all disciplines and regions, <i>Web of Science Core Collection</i><br>ith care by an expert team of in-house editors, <i>Web of Science Core Coll</i><br>s of editorial rigor and best practice. As well as the <i>Web of Science Core</i><br>ections: <i>Biological Abstracts</i> , <i>BIOSIS Previews</i> , <i>Zoological Record</i> , and <i>Cu</i><br><i>Chemical Information</i> products. | across multiple indices hosted<br>is at the heart of the Web of Sc<br>lection includes only journals t<br>Collection, you can search acro<br>urrent Contents Connect, as wel | l on the<br><i>ience</i><br>hat<br>oss the<br>l as the |
|                                                                | Search Jou                                                                                        | irnal, ISSN or title word                                                                                                    | Search Journals                                                                                                    |                                                        |
|                                                                | <b>B</b>                                                                                          | Already have a manuscript?<br>Find journals where your research is most likely to be accepted based on an analysis<br>of tens of millions of citation connections in <i>Web of Science Core Collection</i> using<br>Manuscript Matcher.                                                                                                    | Match Manuscript                                                                                                    |                                                        |

| Web of<br>Science | Master Journal List Search .                                                                                                    | energia Matel Manuscrist Dennis de Mais Casta                                                                                                    |   |  |  |  |
|-------------------|----------------------------------------------------------------------------------------------------|----------------------------------------------------------------------------------------------------|---|--|--|--|
| Group             |                                                                                                    | Manuscript Matcher                                                                                                    | x |  |  |  |
|                   | Browse, s                                                                                                    | Manuscript Matcher helps you find the most related journals for your manuscript. It<br>works best when your title has at least 10 words and your abstract has at least 100 words.<br>Using this information, it will pull the most relevant keywords for matching. |   |  |  |  |
|                   |                                                                                                    | Please enter your manuscript information below.                                                                                                    |   |  |  |  |
|                   | The <i>Master Journal List</i> is<br><i>Web of Science</i> platform<br>platform. Curated wit<br>demonstrate high levels<br>following specialty collect | Title         Title        i         The manuscript title or relevant part(s) of the title. This works best with at least 10 words.         Abstract                                                                                                    |   |  |  |  |
|                   | - Countering                                                                                                    | .:<br>The manuscript abstract or relevant part(s) of the abstract. This works best with at least 100 words.                                                                                                    | I |  |  |  |
|                   | Search Journ                                                                                                    | Cancel Find Journals                                                                                                    |   |  |  |  |

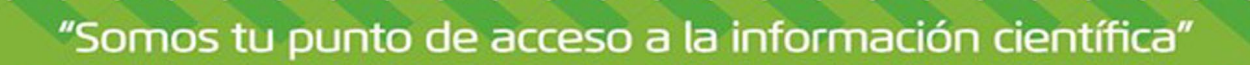

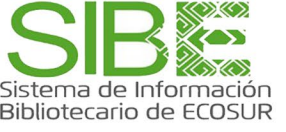

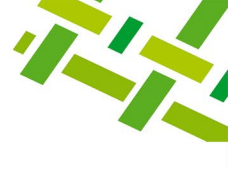

### **DIRECTORIO DE AYUDA**

Biblioteca Campeche María Elena Martínez Pérez / <u>memartin@ecosur.mx</u> / 981 1273720, ext. 2700

Biblioteca Chetumal José Santos Gómez Morales / <u>jsantos@ecosur.mx</u> / 983 8350440, ext. 4700

Biblioteca San Cristóbal de Las Casas Mercedes Guadarrama Olivera / <u>mguada@ecosur.mx</u> / 967 6749000, ext. 1707

Biblioteca Tapachula Ana María Galindo Rodas / <u>amgalind@ecosur.mx</u> / 962 6289800, ext. 5704

Biblioteca Villahermosa Lorena Reyes Sánchez/ <u>lreyes@ecosur.mx</u> / 993 3136110, ext. 3701

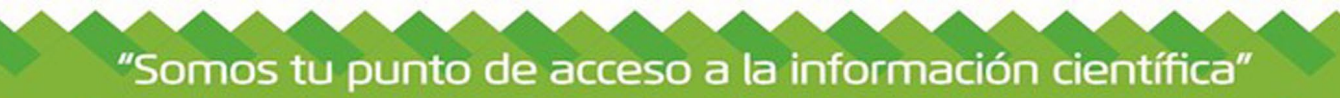

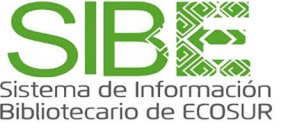

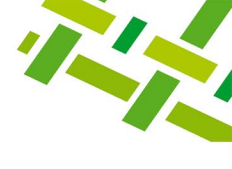

## Visita nuestra página web

https://bibliotecasibe.ecosur.mx/sibe/

## Créditos

**Autora:** Marisela Betanzos **Última actualización:** marzo de 2025 por José Santos Gómez Morales

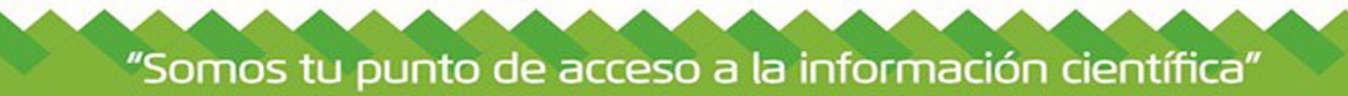